# RADIOCO

## Sistema de grabación automática de la emisión en directo de una emisora de radio comunitaria con Software Libre

www.radioco.org

## Manual de usuario

Autor: Veloso Abalo, Iago Rev: 2

Octubre 2014

## Índice general

| 1. | Man  | ual de | usuario                                 | 1  |
|----|------|--------|-----------------------------------------|----|
|    | 1.1. | Zona p | pública                                 | 1  |
|    |      | 1.1.1. | Página principal                        | 1  |
|    |      | 1.1.2. | Horarios                                | 1  |
|    |      | 1.1.3. | Programa                                | 2  |
|    |      |        | 1.1.3.1. Vista de programa              | 3  |
|    |      |        | 1.1.3.2. Vista de episodio              | 4  |
|    |      | 1.1.4. | Personal                                | 4  |
|    |      |        | 1.1.4.1. Perfil de usuario              | 4  |
|    | 1.2. | Zona d | le administración                       | 6  |
|    |      | 1.2.1. | Episodio                                | 6  |
|    |      |        | 1.2.1.1. Episodios sin fecha de emisión | 8  |
|    |      | 1.2.2. | Programa                                | 8  |
|    |      | 1.2.3. | Perfil de usuario                       | 9  |
|    |      | 1.2.4. | Parrilla                                | 9  |
|    |      | 1.2.5. | Horarios                                | 9  |
|    |      | 1.2.6. | Configuración del calendario            | 11 |
|    |      | 1.2.7. | Configuración del podcast               | 12 |
|    |      | 1.2.8. | Configuración Global                    | 12 |
|    | 1.3. | Gestió | n de permisos                           | 12 |
|    |      | 1.3.1. | Gestión de grupos de permisos           | 13 |

## Capítulo 1

## Manual de usuario

En este apéndice se explicara el funcionamiento de la aplicación web exponiendo al lector toda la funcionalidad del sistema. Para el ejemplo se usara como dirección de la aplicación web la ruta http://demo.radioco.org/, esta ruta debe ser reemplazada por la dirección de su aplicación web.

#### 1.1. Zona pública

Esta zona es accesible a todos los usuarios y su objetivo es informar al público de los programas que tiene lugar en la emisora, los horarios en los que se emiten, las personas que forman parte de él y los podcast que tienen.

#### 1.1.1. Página principal

En la página principal se muestra el estado del programa actual junto con una barra de progreso que indica la duración restante. Además se listan los próximos programas a emitir.

#### 1.1.2. Horarios

En esta página están los horarios de emisión de los programas, cada horario redirige a la información de su episodio, en caso de que no haya información de ese episodio se le

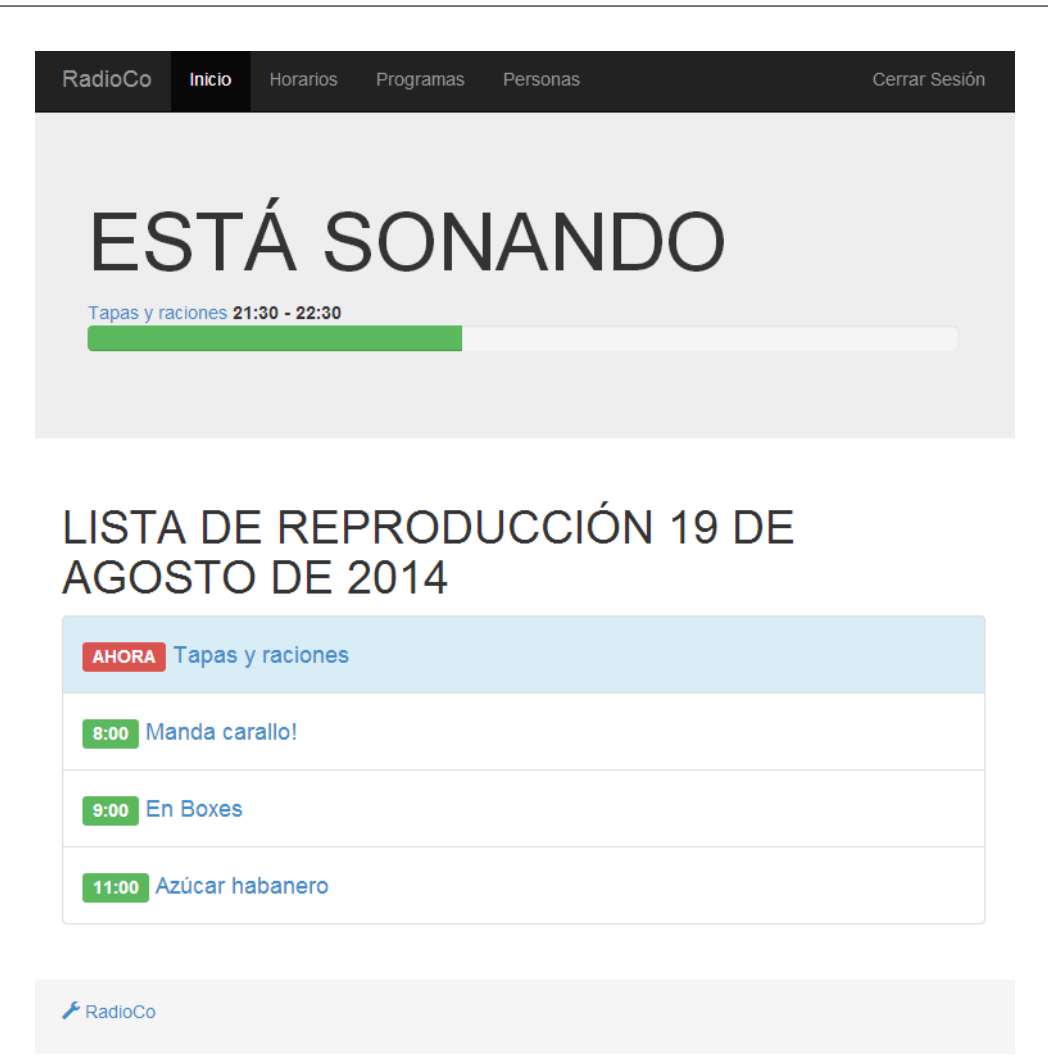

Figura 1.1: Página principal

envía a la página del programa.

También dispone de unos controles para cambiar entre la vista semanal o diaria y avanzar o retroceder de entre fechas.

#### 1.1.3. Programa

Muestra una lista con todos los programas, cada programa se acompaña de su foto junto con un resumen de su descripción.

| RadioCo | o Inicio H                        | orarios Progran                   | nas Personas                     |                                   |                                   |        | Cerrar Sesión |
|---------|-----------------------------------|-----------------------------------|----------------------------------|-----------------------------------|-----------------------------------|--------|---------------|
| HOF     | RARIO                             | S                                 |                                  |                                   |                                   |        |               |
| <       | Hoy                               |                                   | 18 - 24 (                        | de ago. d                         | el 2014                           |        | Semana Día    |
|         | lunes                             | martes                            | miércoles                        | jueves                            | viernes                           | sábado | domingo       |
| 08:00   |                                   | 8:30 - 9:30                       |                                  | 8:00 - 10:00<br>Azúcar habanero   |                                   |        |               |
| 09:00   | 9:00 - 10:00<br>Spoller           | En Boxes<br>9:30 - 10:30          | 9:00 - 10:00<br>En Boxes         |                                   |                                   |        |               |
| 10:00   | 10:00 - 11:00<br>Simplemente      | Manda carallo!                    | 10:00 - 12:00<br>Azúcar habanero | 10:00 - 11:00<br>Tapas y raciones |                                   |        |               |
| 11:00   | 11:00 - 12:00<br>Café con gotas   | Café con gotas                    | ener<br>Res                      | 11:00 - 12:00<br>Café con gotas   | 11:00 - 12:00<br>Tapas y raciones |        |               |
| 12:00   | 12:00 - 13:00<br>La mar de cosas  | Manda carallo!                    | 12:00 - 13:00<br>Manda carallo!  | 12:00 - 13:00<br>Manda carallo!   | 12:00 - 13:00<br>Higher Club      |        |               |
| 13:00   | 13:00 - 14:00<br>Spoller          | Azúcar habanero                   | 13:00 - 14:00<br>La mar de cosas | 13:00 - 14:00<br>Frankly          | 13:00 - 14:00<br>La mar de cosas  |        |               |
| 14:00   |                                   |                                   |                                  |                                   |                                   |        |               |
| 15:00   | 15:00 - 17:00                     | 15:00 - 16:00                     | 15:00 - 16:00                    | 15:00 - 16:00                     | 15:00 - 16:00                     |        |               |
| 40.00   | Azucal habanero                   | 16:00 - 18:00                     | 16:00 - 17:00                    | 18:00 - 17:00                     | 18:00 - 17:00                     |        |               |
| 16:00   |                                   | Ar de Coruña                      | Café con gotas                   | La mar de cosas                   | Higher Club                       |        |               |
| 17:00   | 17:00 - 18:00<br>Simplemente      |                                   | 17:00 - 18:00<br>Spoller         | 17:00 - 18:00<br>En Boxes         | 17:00 - 18:00<br>La mar de cosas  |        |               |
| 18:00   | 18:00 - 19:00<br>Tapas y raciones | 18:00 - 19:00<br>Tapas y raciones | 18:00 - 19:00<br>La mar de cosas |                                   |                                   |        |               |
| 19:00   | 19:00 - 20:00<br>Frankly          | 19:00 - 20:00<br>Tapas y raciones | 19:00 - 20:00<br>Spoller         | 19:00 - 20:00<br>Tapas y raciones |                                   |        |               |
| 20:00   |                                   |                                   | 20:00 - 21:00<br>Spoller         |                                   |                                   |        |               |
| 21:00   |                                   |                                   |                                  | ,                                 |                                   |        |               |
| 22:00   |                                   |                                   |                                  |                                   |                                   |        |               |
| 23:00   |                                   |                                   |                                  |                                   |                                   |        |               |

| <b>T</b> <sup>1</sup> | 1 0   | D/ '     | 1 | 1 •       |
|-----------------------|-------|----------|---|-----------|
| Highton               | 1 2.  | Doging   |   | hornring  |
| FIYUIA                | I. Z. | 1 021110 |   | INDIALIOS |
|                       |       | - """    |   |           |

#### 1.1.3.1. Vista de programa

Un programa muestra la descripción del mismo, sus episodios, las personas que actualmente realizan el programa, el idioma en el que se emite además de un enlace rss compatible con iTunes.

#### 1.1.3.2. Vista de episodio

Un episodio contiene muestra una descripción de los temas tratados en él, además de los participantes. En caso de que esté disponible el audio introduce un reproductor html5 para permitir su reproducción directamente en la web. Si el podcast aún no se emitió informa al usuario del tiempo restante que falta para estar disponible.

#### 1.1.4. Personal

Una lista con los perfiles de los usuarios. Para aparecer en ella el usuario tiene que activar la opción de mostrar su perfil al público (apartado 1.2.3).

#### 1.1.4.1. Perfil de usuario

Contiene una biografía, su foto y una descripción de lo que hace en los programas.

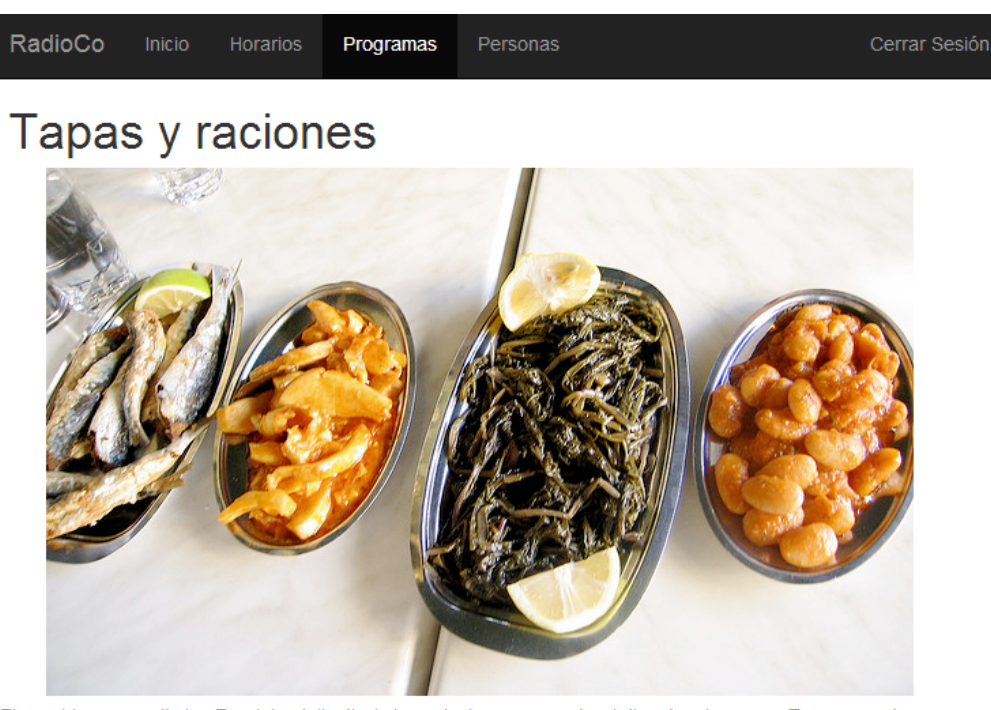

Ei aperiri assueverit vim. Ex minim delicatissimi conclusionemque est, pri dicunt malorum ex. Te quem autem usu, stet eripuit accommodare duo cu. Ne eos dicam detracto deseruisse. Cu sea error viderer mandamus. Dolor quando alterum sit ad. Nam indoctum similique quaerendum ne, est no porro semper. Elitr partiendo ne qui, ad rebum soluta option nam. Pri an vero duis soluta, atomorum hendrerit nec et, vis affert virtute indoctum cu. Unum lorem eam in, nobis tincidunt et vel. Commodo habemus ea mel, dolorum laboramus expetendis an mel, alia falli cu has. Id dicunt nonumes commune ius, tibique petentium mea an.

#### EPISODIOS

Temporada 1

- 1x2 Tapas y raciones
- · 1x1 Tapas y raciones

## PLANTILLA

#### Pedro Pérez

lus altera vidisse suavitate no, in aliquando intellegebat reprehendunt qui, pro ea fabellas invenire. Ei sit dico mandamus. Ea omittantur definitionem mel, ei dicta periculis consulatu eam, an usu adhuc reprimique. Vidit veritus repudiandae ad vel, nibh ridens nonumes te mel. Sed in feugiat nostrum fabellas, dolor labitur sit ad. Alia dicant explicari eu est, vel novum possit oportere ad.

#### Juana Vila (Presentador)

Sed in feugiat nostrum fabellas, dolor labitur sit ad. Alia dicant explicari eu est, vel novum possit oportere ad.

#### ACERCA DE

Este programa lleva emitiendo desde el 1 de Julio de 2014

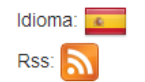

🗡 RadioCo

Figura 1.3: Programa Tapas y raciones

## 1.2. Zona de administración

6

El sistema cuenta con una zona de administración, según de los permisos que disponga el usuario esta página contendrá más o menos apartados (Figura 1.4 y Figura 1.5).

Procure asignar correctamente los permisos a los usuarios del sistema para evitar males mayores, en la sección 1.3 se explica en detalle como hacerlo.

| Administración de RadioCo |                        |                           |  |  |  |
|---------------------------|------------------------|---------------------------|--|--|--|
| Sitio administrativo      |                        |                           |  |  |  |
| Programmes                |                        | Acciones recientes        |  |  |  |
| Episodio                  | 🖶 Añadir 🛛 🥒 Modificar | Mis acciones              |  |  |  |
| Programas                 | 🖶 Añadir 🛛 🖉 Modificar | Tapas y raciones          |  |  |  |
| Schedules                 |                        | - administradores         |  |  |  |
| Horarios                  | 🧷 Modificar            | Grupo<br>\$1x7 Prueba 1   |  |  |  |
| Parrilla                  | 🖶 Añadir 🛛 🥒 Modificar | Episodio                  |  |  |  |
| Users                     |                        | Episodio                  |  |  |  |
| Perfil de usuario         | 🧷 Modificar            | ¥1x6 Prueba 1<br>Episodio |  |  |  |
|                           |                        | ¥1x5 Prueba 1             |  |  |  |
|                           |                        | X 1x4 Prueba 1            |  |  |  |
|                           |                        | Episodio                  |  |  |  |
|                           |                        | Episodio                  |  |  |  |
|                           |                        | ¥1x3 Prueba 1             |  |  |  |
|                           |                        | Episodio                  |  |  |  |
|                           |                        | ¥1x2 Prueba 1<br>Episodio |  |  |  |

Figura 1.4: Página principal de administración (permisos limitados)

#### 1.2.1. Episodio

En este apartado se encuentran todos los episodios en los que has participado<sup>1</sup>. Dispone de un buscador en la parte de arriba y la opción de filtrar por la fecha de emisión y programa en el panel de la derecha.

Debajo de la información del episodio aparecen las personas que han participado en él. Ten en cuenta que cuando creas un episodio se copian de manera automática los usuarios que estaban haciendo algún papel en el programa.

Para crear un nuevo episodio tienes que estar realizando un papel en el programa<sup>1</sup>. Además no se da la opción para editar la fecha de emisión, la temporada o el número

<sup>&</sup>lt;sup>1</sup>Depende de tus permisos

| Administración de RadioCo    | Bienvenido, a          | Bienvenido, <b>admin</b> . Cambiar contraseña / Cerrar sesiór |  |  |
|------------------------------|------------------------|---------------------------------------------------------------|--|--|
| Sitio administrativo         |                        |                                                               |  |  |
| Auth                         |                        | Acciones recientes                                            |  |  |
| Grupos                       | 🕂 Añadir 🛛 🥒 Modificar | Mis acciones                                                  |  |  |
| Usuarios                     | 🖶 Añadir 🛛 🥖 Modificar | #1x7 Prueba 1<br>Episadio                                     |  |  |
| Authtoken                    |                        | ¥ 2x2 Prueba 2                                                |  |  |
| Tokens                       | 🕈 Añadir 🛛 🥒 Modificar | Episodio<br>X1x6 Prueba 1                                     |  |  |
| Global_Settings              |                        | Episodio                                                      |  |  |
| Configuración del calendario | 🖉 Modificar            | Episodio                                                      |  |  |
| Configuración del podcast    | 🖉 Modificar            | #1x4 Prueba 1<br>Episodio                                     |  |  |
| Configuración global         | 🧷 Modificar            | ¥2x1 Prueba 2                                                 |  |  |
| Programmes                   |                        | ¥1x3 Prueba 1                                                 |  |  |
| Episodio                     | 🖶 Añadir 🛛 🥒 Modificar | Episodio                                                      |  |  |
| Programas                    | 🖶 Añadir 🛛 🥒 Modificar | Episodio                                                      |  |  |
| Schedules                    |                        | ¥1x1 Prueba 1<br>Episodio                                     |  |  |
| Parrilla                     | 🕈 Añadir 🛛 🥒 Modificar | #1x4 Prueba 1                                                 |  |  |

Figura 1.5: Página principal de administración

de episodio puesto que se generará automáticamente. En caso de que no haya una fecha disponible para su emisión mostrará un error.

| Ad     | Administración de RadioCo   |                                  |                                   |  |  |  |  |
|--------|-----------------------------|----------------------------------|-----------------------------------|--|--|--|--|
| Inicio | > Programmes > Episodio     |                                  |                                   |  |  |  |  |
| Es     | Escoja episodio a modificar |                                  |                                   |  |  |  |  |
| Q      | E                           | Buscar                           | Filtro                            |  |  |  |  |
| Ad     | ción:                       | ▼ Ir seleccionados 0 de 7        | Por programas<br>Todo             |  |  |  |  |
|        | Episodio                    | Fecha de emisión                 | Tapas y raciones                  |  |  |  |  |
|        | 1x7 Tapas y raciones        | (Nada)                           | Por fecha de<br>emisión           |  |  |  |  |
|        | 1x6 Tapas y raciones        | 19 de Agosto de 2014 a las 19:00 | Todo                              |  |  |  |  |
|        | 1x5 Tapas y raciones        | 18 de Agosto de 2014 a las 18:00 | Próximos episodios<br>Hasta ahora |  |  |  |  |
|        | 1x4 Tapas y raciones        | 14 de Agosto de 2014 a las 10:00 | Última semana<br>Dasda basa das   |  |  |  |  |
|        | 1x3 Tapas y raciones        | 12 de Agosto de 2014 a las 19:00 | semanas                           |  |  |  |  |
|        | 1x2 Tapas y raciones        | 11 de Agosto de 2014 a las 18:00 |                                   |  |  |  |  |
|        | 1x1 Tapas y raciones        | 4 de Agosto de 2014 a las 18:00  |                                   |  |  |  |  |
| 7      | episodio                    |                                  |                                   |  |  |  |  |

Figura 1.6: Página administración – Listado de episodios

#### 1.2.1.1. Episodios sin fecha de emisión

Si un episodio de la lista aparece sin fecha de emisión se debe a que los horarios de emisión del programa han cambiado. El sistema mantiene en todo momento las horas de emisión de los episodios acorde a los horarios, esto quiere decir que si se modifican los horarios de la parrilla, las fechas de la parrilla o las fechas del programa, los episodios que aún no fueron emitidos cambiaran su hora de emisión para que cuadre con la nueva programación.

En la Figura 1.6 el episodio 7 no tiene fecha de emisión debido a alguno de los cambios anteriormente descritos.

| naun epi               | 50010              |
|------------------------|--------------------|
| Programa:              | Tapas y raciones V |
| Título:                | Tapas y raciones   |
| Resumen:               |                    |
|                        |                    |
| Fecha de<br>emisión:   | (Nada)             |
| Temporada:             | (Nada)             |
| Número de<br>episodio: | (Nada)             |

Figura 1.7: Página administración – Creación de un episodio

#### 1.2.2. Programa

Dependiendo de los permisos que tengas podrás ver sólo tus programas o todos. En este apartado puedes cambiar la foto de cabecera de tu programa, la descripción del mismo y añadir y editar la información de las personas que colaboran con el programa.

#### 1.2.3. Perfil de usuario

En este lugar podrás escribir información acerca de ti. Recuerda que para que tu perfil sea público necesitas activar la casilla "Mostrar página personal". También es el sitio indicado si quieres cambiar tu foto de perfil.

#### 1.2.4. Parrilla

Aquí puedes crear, modificar, borrar y clonar parrillas de programación. Una parrilla se considera que esta desactivada si no tiene fecha inicio ni fecha fin esto puede ser útil para conservar parrillas que ya no se usan o que se usarán en un futuro pero aún no se tienen definidas las fechas.

En caso de estar varias activas las fechas no pueden solaparse. Una parrilla sin fecha de fin significa que nunca acaba, exactamente igual que un programa sin fecha de finalización.

Para clonar una o varias parrillas tenemos que seleccionarlas en la lista y seleccionar en el desplegable de acciones la opción clonar (Figura 1.8).

| Administración de RadioCo                  | Bienvenido, <b>admin</b> . C | ambiar contraseña / Cerrar sesión                                                    |
|--------------------------------------------|------------------------------|--------------------------------------------------------------------------------------|
| Inicio > Schedules > Parrilla              |                              |                                                                                      |
| Escoja parrilla a modificar                |                              | Añadir parrilla 🕂                                                                    |
| Q Buscar                                   |                              | Filtro                                                                               |
| Acción: Hacer una copia de la parrilla 🔻 🖹 | 1 de 2 seleccionado          | Por fecha de inicio<br>Cualquier fecha                                               |
| Nom Eliminar parrilla seleccionado/s       | Fecha de fin                 | Hoy<br>Últimos 7 días                                                                |
| Prue Hacer una copia de la parrilla        | (Nada)                       | Este mes                                                                             |
| Verano 1 de Junio de 2014                  | (Nada)                       | Este año                                                                             |
| 2 parrilla                                 |                              | Por fecha de fin<br>Cualquier fecha<br>Hoy<br>Últimos 7 días<br>Este mes<br>Este año |

Figura 1.8: Página administración – Clonación de una parrilla

#### 1.2.5. Horarios

La edición de horarios se realiza a través de una herramienta de edición gráfica que permite crear, modificar y borrar horarios de una forma cómoda (Figura 1.9).

#### Administración de RadioCo

Inicio >>

## EDITOR DE HORARIOS

Todos los cambios guardados

|                   | Verand | )                                |                              |                           |                              |                                 | •      |
|-------------------|--------|----------------------------------|------------------------------|---------------------------|------------------------------|---------------------------------|--------|
|                   |        | lunes                            | martes                       | miércoles                 | jueves                       | viernes                         | sábado |
| Prueba 1          | 08:00  |                                  |                              |                           | 8:00 - 10:00                 |                                 |        |
| Prueba 2          |        |                                  | 8:30 - 9:30<br>En Deves      |                           | Azúcar habanero              |                                 |        |
| a mar de cosas    | 09:00  | 9:00 - 10:00<br>Spoller          | B:20 - 10:20                 | 9:00 - 10:00<br>En Boxes  |                              |                                 |        |
|                   | 10.00  | 10:00 - 11:00                    | Manda carallo!               | 10:00 - 12:00             | 10:00 - 11:00                |                                 |        |
| vanda carallo!    | 10.00  | Simplemente                      | 10:30 - 11:30                | Azúcar habanero           | Tapas y                      |                                 |        |
| En Boxes          | 11:00  | 11:00 - 12:00                    | Café con gotas               |                           | 11:00 - 12:00                | 11:00 - 12:00                   |        |
| zúcar habanero    |        | Café con gotas                   | 11:30 - 12:30                |                           | Café con gotas               | Tapas y                         |        |
|                   | 12:00  | 12:00 - 13:00                    | Manda carallo!               | 12:00 - 13:00             | 12:00 - 13:00                | 12:00 - 13:00                   |        |
| Café con gotas    |        | La mar de cosas                  | 12:30 - 14:30                | Manda carallo!            | Manda carallo!               | Higher Club                     |        |
| Simplemente gente | 13:00  | 13:00 - 14:00                    | Azucar habanero              | 13:00 - 14:00             | 13:00 - 14:00                | 13:00 - 14:00                   |        |
| 2 pollor          |        | Spoller                          |                              | La mar de cosas           | Frankly                      | La mar de cosas                 |        |
| sponer            | 14:00  |                                  |                              |                           |                              |                                 |        |
| Higher Club       |        |                                  |                              |                           |                              |                                 |        |
| r de Coruña       | 15:00  | 15:00 - 17:00<br>Azúcar habanero | 15:00 - 16:00<br>Higher Club | 15:00 - 16:00<br>En Boxes | 15:00 - 16:00<br>Higher Club | 15:00 - 16:00<br>Café con gotas |        |
|                   |        |                                  | 18:00 40:00                  | 18:00 17:00               | 18:00 17:00                  | 18-00 47-00                     |        |
| rankly            | 16:00  |                                  | Ar de Coruña                 | Café con gotas            | La mar de cosas              | Higher Club                     |        |
| Tapas y raciones  | 17:00  | 17:00 - 18:00                    | -                            | 17:00 - 18:00             | 17:00 - 18:00                | 17:00 - 18:00                   |        |
|                   |        | Simplemente                      |                              | Spoller                   | En Boxes                     | La mar de cosas                 |        |
| po de             | 18:00  | 18:00 - 19:00                    | 18:00 - 19:00                | 18:00 - 19:00             |                              |                                 |        |
| ograma            |        | Tapas y raciones                 | Tapas y                      | La mar de cosas           |                              |                                 |        |
| lirecto           | 19:00  | 19:00 - 20:00                    | 19:00 - 20:00                | 19:00 - 20:00             | 19:00 - 20:00                |                                 |        |
| etransmisión      |        | Frankly                          | Tapas y                      | Spoller                   | Tapas y                      |                                 |        |
| edifusión         | 20:00  |                                  |                              | 20:00 - 21:00<br>Spoller  |                              |                                 |        |
|                   |        |                                  |                              | oponer                    |                              |                                 |        |
|                   | 21:00  |                                  |                              |                           |                              |                                 |        |

Figura 1.9: Editor de horarios

En la parte superior se muestra el nombre de la parrilla de programación que se está editando, a la izquierda solo aparecen los programas válidos en el rango de fechas de la parrilla (los programas que han finalizado no aparecen).

Para crear un nuevo horario basta con elegir el tipo de horario y arrastrar un programa de la izquierda al calendario. Para borrar hay que realizar el paso inverso.

El sistema permite también definir de que día son las retransmisiones que se van a emitir, para ello debemos clicar en el horario que queremos y nos saldrá un menú como el de la Figura 1.10 con los horarios en directo de ese programa. Tan sólo tenemos que

| Administración de Radi | oCo                                    |                             |                                |                                  |                                   |                                  |        |  |  |
|------------------------|----------------------------------------|-----------------------------|--------------------------------|----------------------------------|-----------------------------------|----------------------------------|--------|--|--|
|                        | iones - Viern                          | es - 11:00                  |                                |                                  |                                   | ×                                |        |  |  |
|                        |                                        | 11.00                       |                                |                                  |                                   |                                  |        |  |  |
| EDII<br>referencia:    |                                        |                             |                                |                                  |                                   |                                  |        |  |  |
| Todos lo Lunes - 18    | - 18:00 <b>v</b>                       |                             |                                |                                  |                                   |                                  |        |  |  |
|                        |                                        |                             |                                | Ce                               | Guardar d                         | ambios                           | •      |  |  |
| Prueba                 | 08:00                                  |                             | _                              |                                  | 8:00 - 10:00                      |                                  | sábado |  |  |
| Prueba 2               |                                        | 8:                          | 30 - 9:30<br>n Roxoc           |                                  | Azúcar habanero                   |                                  |        |  |  |
| La mar de cosas        | 09:00 9:00 - 1<br>Spolle               | 10:00<br>er 9:              | 30 - 10:30                     | 9:00 - 10:00<br>En Boxes         |                                   |                                  |        |  |  |
| Manda carallo!         | 10:00 10:00 -<br>Simple                | emente                      | landa carallo!                 | 10:00 - 12:00<br>Azúcar habanero | 10:00 - 11:00<br>Tapas y raciones |                                  |        |  |  |
| En Boxes               | 11:00 11:00 -                          | 12:00 C                     | afé con gotas                  |                                  | 11:00 - 12:00                     | 11:00 - 12:00                    |        |  |  |
| Azúcar habanero        | Cate o                                 | con gotas                   | 1:30 - 12:30<br>landa carallo! |                                  | Cafe con gotas                    | Tapas y raciones                 |        |  |  |
| Café con gotas         | 12:00 12:00 - 13:00<br>La mar de cosas | ar de cosas                 | 2:30 - 14:30                   | Manda carallo!                   | Manda carallo!                    | Higher Club                      |        |  |  |
| Simplemente gente      | 13:00 13:00 -<br>Spolle                | 00 13:00 - 14:00 Azúcar hab | zúcar habanero                 | 13:00 - 14:00<br>La mar de cosas | 13:00 - 14:00<br>Frankly          | 13:00 - 14:00<br>La mar de cosas |        |  |  |
| Spoller                | 14:00                                  |                             |                                |                                  |                                   |                                  |        |  |  |
| Higher Club            |                                        |                             |                                |                                  |                                   |                                  |        |  |  |
| Ar de Coruña           | 15:00 15:00 -<br>Azúca                 | n habanero H                | 5:00 - 18:00<br>ligher Club    | 15:00 - 16:00<br>En Boxes        | 15:00 - 16:00<br>Higher Club      | 15:00 - 16:00<br>Café con gotas  |        |  |  |

elegir el horario deseado y guardar cambios.

Figura 1.10: Editor de horarios - Definiendo una retransmisión

#### 1.2.6. Configuración del calendario

En este apartado están las opciones globales de configuración del calendario:

- Tiempo de desplazamiento: En caso de que el calendario completo no entre en la ventana esta opción muestra el calendario a partir de la hora introducida con el scroll ya realizado. Esto es útil si por ejemplo tus emisiones empiezan a las 8 de la mañana.
- Día de inicio: Permite cambiar el día en el que empieza la semana.
- Hora mínima: En caso de que tus programas solo emitan a partir de cierta hora esta opción permite acortar el calendario mostrado.
- Hora máxima: Mismo caso que la opción anterior

11

 Número de próximas semanas a mostrar: El número de semanas que quieres mostrar los horarios de emisión de tus programas.

#### 1.2.7. Configuración del podcast

En este apartado reúne opciones de grabación y emisión del podcast:

- Dirección URL: La dirección URL pública donde los archivos de audio estarán disponibles tras su subida.
- Retraso inicial de la grabación: El tiempo que el programa grabador debe esperar para empezar a grabar. Este tiempo se aplica a todos los programas, pospone el inicio de la grabación y descuenta este tiempo de la duración.
- Retraso final de la grabación: El tiempo que el programa descuenta del final del programa. Este tiempo se aplica a todos los programas y descuenta este tiempo de la duración.
- Próximos eventos: Los próximos horarios a grabar que serán proporcionados al programa grabador. Esta acción también provoca la creación de los que no existan.
- Token para el programa grabador: Un token necesario para autentificar el programa grabador, en caso de que no exista el usuario "RadioCo\_Recorder" (es posible cambiar el nombre de usuario en el archivo "settings" de la aplicación) el sistema pide que se creé. No es necesario asignarle ningún permiso especial, asegúrese de introducir una contraseña fuerte.

#### 1.2.8. Configuración Global

El nombre que se muestra en la web se puede editar en este apartado.

#### 1.3. Gestión de permisos

Una de las características que proporciona este sistema es la personalización de la zona de administración. Dependiendo de los permisos que se le asignen a un usuario podrá llevar a cabo unas acciones u otras.

#### 1.3.1. Gestión de grupos de permisos

El sistema permite la creación de grupos de permisos, esto significa que puede crear un grupo llamado administradores y añadirle permisos en vez de asignárselos directamente a un usuario.

| Administraci                                                                                              | ón de RadioCo                                                                                                    |            |       | Bienvenido, admin. Cambiar contraseña / Cerrar sesión                                                                                                    |
|----------------------------------------------------------------------------------------------------|----------------------------------------------------------------------------------------------------|------------|-------|----------------------------------------------------------------------------------------------------|
| Inicio > Auth > Grupo                                                                                     | s > administradores                                                                                                    |            |       |                                                                                                    |
| Modificar                                                                                                 | grupo                                                                                                    |            |       | Histórico                                                                                                    |
| Nombre:                                                                                                   | administradores                                                                                                    |            |       |                                                                                                    |
| Permisos:                                                                                                 | Mantenga presionado "Control", o "Comm                                                                                                    | iand" en u | n Mac | , para seleccionar más de una opción.                                                                                                    |
| Q Filtro<br>admin   entrad<br>admin   entrad                                                              | a de registro   Can add log entry<br>a de registro   Can change log entry                                                                                                    |            |       | programmes   ayudante   Can change episode<br>programmes   ayudante   Can add contributor<br>programmes   ayudante   Can change contributor                                                                                                    |
| admin   entrad<br>auth   grupo  <br>auth   grupo  <br>auth   grupo  <br>auth   permiso<br>auth   permiso  | admin   entrada de registro   Can delete log entry<br>auth   grupo   Can add group<br>auth   grupo   Can change group<br>auth   grupo   Can delete group<br>auth   grupo   Can add permission |            | 0     | programmes   ayudante   Can delete contributor<br>programmes   ayudante   Can see all participants<br>programmes   podcast   Can add podcast<br>programmes   podcast   Can change podcast<br>programmes   podcast   Can delete podcast<br>programmes   programme   Can add programme |
| auth   permiso<br>auth   usuario<br>auth   usuario<br>auth   usuario<br>auth   usuario<br>authtoken   tok | Can delate permission<br>  Can add user<br>  Can add user<br>  Can change user<br>  Can delete user<br>  Can add token                                                                        | •          |       | programmes   programa   Can change programme<br>programmes   programa   Can delete programme<br>programmes   programa   Can sea    programmes<br>programmes   papel   Can add role<br>programmes   papel   Can change role                                                           |
|                                                                                                    | Selecciona todos 🧿                                                                                                    |            |       | Condelata role<br>C Eliminar todos                                                                                                    |
| # Eliminar                                                                                                |                                                                                                    |            |       | Grabar y añadir otro Grabar y continuar editando Grabar                                                                                                    |

Figura 1.11: Página administración – Grupo administradores

| Administración de RadioCo | Bienvenido, admin. Cambiar contraseña / Cerrar sesión |
|---------------------------|-------------------------------------------------------|
| Inicio > Auth > Grupos    |                                                       |
| Escoja grupo a modificar  | Añadir grupo +                                        |
| ٩                         | Buscar                                                |
| Acción:                   | ▼ Ir seleccionados 0 de 4                             |
| Grupo                     |                                                       |
| administradores           |                                                       |
| contenidos                |                                                       |
| socios                    |                                                       |
| socios responsable        |                                                       |
| 4 grupos                  |                                                       |

Figura 1.12: Página administración – Listado de grupos

Cada objeto suele tener como mínimo 3 permisos, crear, modificar y borrar. Algunos

que aparecen en esta lista son irrelevantes, los que debe tener en cuenta son los relativos a:

 Programa: Además del permiso para crear, editar y borrar aparece uno nuevo llamado "ver todos los programas".

Dependiendo de si el usuario tiene el permiso de añadir podrá cambiar más atributos al editar un programa (ver Figura 1.14).

Esto sirve para permitir que un usuario pueda editar la información de su programa sin interferir con otras opciones más sensibles tales como la duración y los rangos de emisión de sus programas.

 Episodio: Aparecen los mismos permisos que para programas, según los que se le asignen a un usuario sólo podrá borrar y editar sus propios episodios (episodios en los que el usuario se encuentra entre los participantes) a no ser que tenga el permiso "ver todos los episodios".

En caso de que tenga el anterior permiso y el de añadir podrá crear nuevos episodios en todos los programas, a diferencia de poder crear únicamente episodios en los programas en los que tenga un papel.

 Papel: Tiene un permiso adicional llamado "ver todos los papeles". Dependiendo de si el usuario tiene este permiso aparecerá un campo a mayores con la persona que hace este papel permitiendo que pueda añadir a otros usuarios a sus programas (programas en los que ese usuario tiene un papel).

Esta información aparece asociada a cada programa.

 Ayudante: Funciona igual que el caso anterior solo que se refiere a un episodio, si tiene el permiso de ver el resto de ayudantes podrá añadir nuevos usuarios a sus episodios(episodios en los que participa).

Tenga en cuenta que se extrae la información de los papeles que los usuarios tienen en el programa en el momento de crear el episodio.

- Horario: Aparecen los 3 permisos básicos, es necesario concederle los 3 para el uso de la herramienta de edición gráfica. Permite gestionar los horarios de las parrillas.
- Parrilla: Aparecen los 3 permisos básicos. Permite gestionar las parrillas de programación.

 Perfil de Usuario: Aparece el permiso de cambiar perfil. Es necesario conceder el permiso para que un usuario pueda modificar su perfil.

A continuación se muestran los permisos que sólo un administrador debería tener:

 Usuario: Crear, modificar y borrar usuarios. Es necesario conceder el permiso de creación y modificación juntos por restricción de la tecnología empleada.

Además en este apartado es donde se lleva a cabo la asignación de permisos. En la Figura 1.13 se muestran la asignación de un usuario al grupo contenidos.

Los usuarios registrados tienen que estar marcados como "Activo" y "Miembro del personal" para que puedan entrar en la página de administración.

A mayores es posible activar la casilla "Status de superusuario" para concederle todos los permisos.

| Permisos                   |                                                  |        |          |                                                               |   |
|----------------------------|--------------------------------------------------|--------|----------|---------------------------------------------------------------|---|
| Activo                     |                                                  |        |          |                                                               |   |
| Indica si el usuari        | o debe ser tratado como activo. Desmarque esta   | a opci | ón en    | lugar de borrar la cuenta.                                    |   |
| 🔲 Es staff                 |                                                  |        |          |                                                               |   |
| Indica si el usuari        | o puede entrar en este sitio de administración.  |        |          |                                                               |   |
| 🗆 Es superusua             | ario                                             |        |          |                                                               |   |
| Indica que este u          | suario tiene todos los nermisos sin asignárselos | expli  | citam    | ente.                                                         |   |
| inaica que este a.         |                                                  | Copi   | cicariti | an 11 Mar I                                                   |   |
|                            | Los grupos a los que este usuario pertenece. U   | Jn us  | uario    | obtendrá todos los permisos concedidos a cada uno sus grupos, |   |
| Grupos                     | Mantenga presionado "Control", o "Command"       | en u   | n Mac    | , para seleccionar màs de una opción.                         |   |
| grupos Dispon              | ibles @                                          |        | 1        | grupos Elegidos 🛛                                             |   |
| Q Filtro                   |                                                  |        |          | contenidos                                                    | - |
| administradores            |                                                  | *      |          |                                                               |   |
| socios<br>socios responsal | ble                                              |        |          |                                                               |   |
|                            |                                                  |        |          |                                                               |   |
|                            |                                                  |        | O        |                                                               |   |
|                            |                                                  |        | 0        |                                                               |   |
|                            |                                                  |        |          |                                                               |   |
|                            |                                                  |        |          |                                                               |   |
|                            |                                                  | -      |          |                                                               |   |
|                            |                                                  |        |          |                                                               | * |
|                            | Selecciona todos 🕥                               |        |          | C Eliminar todos                                              |   |

Figura 1.13: Página administración – Asignación de permisos

• **Configuración del calendario**: Aparecen el permiso de editar. Afecta a la configuración del calendario.

- **Configuración del podcast**: Igual que el caso anterior. Afecta a la configuración de la generación del podcast y de las opciones de grabación.
- Configuracion Global: Opción para cambiar el nombre la web.

| Administraci         | ón de RadioCo                                                 |                                                                                                    |                                                                      |
|----------------------|---------------------------------------------------------------|----------------------------------------------------------------------------------------------------|----------------------------------------------------------------------|
|                      |                                                               | Administración                                                                                                 | de RadioCo                                                           |
| Modificar            | programa                                                      | Inicio > Programmes > P                                                                                        | Programas > Tapas v raciones                                         |
| Nombre:              | Prueba 2                                                      | Modificar pr                                                                                                   | od ra ma                                                             |
|                      | Por ravor no cample este valor, Es usado para construir las u |                                                                                                    |                                                                      |
| Fecha de             | 13/08/2014 Hoy   🏢                                            | Nombre:                                                                                                    | Tapas y raciones                                                     |
| inicio:              |                                                               | L                                                                                                    | Por favor no cambie este valor. Es usado para construir las urls     |
| Fecha de fin:        | Hoy I                                                         | Descripción:                                                                                                   |                                                                      |
|                      | Este campo puede ser null.                                    |                                                                                                    |                                                                      |
| Descrinción:         |                                                               |                                                                                                    |                                                                      |
|                      |                                                               |                                                                                                    |                                                                      |
|                      |                                                               |                                                                                                    |                                                                      |
|                      |                                                               |                                                                                                    |                                                                      |
|                      |                                                               |                                                                                                    | 8                                                                    |
|                      |                                                               | ۵ Categoría:                                                                                                   | •                                                                    |
| Categoría:           | •                                                             | Temporada<br>actual:                                                                                           |                                                                      |
| Temporada<br>actual: | 2                                                             | Foto:                                                                                                    | Actualmente: /static/radio/images/default-programme-photo.jpg        |
| Foto:                | Actualmente: /static/radio/images/default-programme-pho       | pto.ipa                                                                                                    | Modificar: Seleccionar archivo Ningún archivo seleccionado           |
|                      | Modificar: Seleccionar archivo Ningún archivo seleccionad     | Idioma:                                                                                                    | Español 🔻                                                            |
| Idioma:              | Español 🔻                                                     | \$<br>Fiireinur                                                                                                | Crehes v stadir etc.<br>Crehes v andiba economic v andiana diferenda |
|                      |                                                               |                                                                                                    |                                                                      |
| Duración:            | 120                                                           |                                                                                                    |                                                                      |
|                      | En minutos.                                                   |                                                                                                    |                                                                      |
| & Fliminar           | Grahar v añadir otro<br>Grahar v rontinuar aditando           | Condition of the second second second second second second second second second second second second second se |                                                                      |
|                      |                                                               | Grauar                                                                                                    |                                                                      |
|                      |                                                               |                                                                                                    |                                                                      |

Figura 1.14: Comparativa del formulario programa